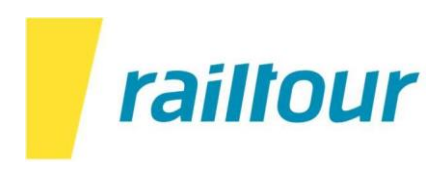

## EUROSTAR : Nouvelle procédure pour les voyages à partir du 01.04.2024

A partir du 1er avril 2024, tous les billets des trains Eurostar afficheront le message « THIS IS NOT A TICKET ». Ci-dessous un exemple du billet.

|                                                                             | Eurostar Booking Reference                        |
|-----------------------------------------------------------------------------|---------------------------------------------------|
|                                                                             | ZY432V                                            |
| WE NEED YOUR ADVANCE PASSENG                                                | ER INFORMATION                                    |
| li GARY,                                                                    |                                                   |
| n accordance with UK law we require some additional details from you be     | efore we can issue with tickets for your journey. |
| Please follow the following link to submit these and retrieve your tickets: |                                                   |
| nttps://staging.eurostar.com/customer-dashboard/fr/booking?pnr=ZY432        | 2V                                                |
|                                                                             |                                                   |

Afin de pouvoir voyager à bord de l'Eurostar, l'enregistrement en ligne est obligatoire. Ceci est dû à l'introduction d'un nouveau système d'auto-enregistrement.

Vous trouverez le lien d'enregistrement sur la confirmation originale d'Eurostar qui se trouve dans vos documents de voyage.

Pour activer le billet, l'enregistrement doit avoir lieu le départ, nous vous conseillons de l'effectuer 2 à 3 jours avant le voyage.

Lors de l'enregistrement, vous accéderez au site internet d'Eurostar en cliquant sur le lien qui figure sur la confirmation et vous devrez saisir votre référence de réservation et votre nom de famille.

Veuillez noter que le billet numérique est nominatif, personnel et ne peut être transféré à d'autres voyageurs.

## Instructions pour l'activation des billets de train :

1. Ouvrez la confirmation et cliquez sur le lien.

|                                                                                                    | Eurostar Booking Reference                                                                                                    |
|----------------------------------------------------------------------------------------------------|----------------------------------------------------------------------------------------------------|
|                                                                                                    | ZY432V                                                                                                    |
|                                                                                                    | FORMATION                                                                                                    |
| WE NEED TOUR ADVANCE PASSENGER IN                                                                                                    | FORMATION                                                                                                    |
| a secondance with UK law we convice come additional details from you before u                                                                                                    | es can issue with tickets for your journou                                                                                                    |
| haccordance with oknaw we require some additional details from you before w                                                                                                    | e can issue with tickets for your journey.                                                                                                    |
| these follow the following link to submit these and retheve your tickets.                                                                                                    |                                                                                                    |
| https://staging.eurostar.com/customer-dashboard/tr/booking/pnr=21432v                                                                                                    |                                                                                                    |
| (Idriks,                                                                                                    | •                                                                                                    |
| urostar                                                                                                    |                                                                                                    |
|                                                                                                    |                                                                                                    |
|                                                                                                    |                                                                                                    |
|                                                                                                    |                                                                                                    |
|                                                                                                    |                                                                                                    |
|                                                                                                    |                                                                                                    |
|                                                                                                    |                                                                                                    |
|                                                                                                    |                                                                                                    |
|                                                                                                    |                                                                                                    |
|                                                                                                    |                                                                                                    |
|                                                                                                    |                                                                                                    |
|                                                                                                    |                                                                                                    |
|                                                                                                    |                                                                                                    |
|                                                                                                    |                                                                                                    |
|                                                                                                    |                                                                                                    |
|                                                                                                    |                                                                                                    |
|                                                                                                    |                                                                                                    |
|                                                                                                    |                                                                                                    |
|                                                                                                    |                                                                                                    |
|                                                                                                    |                                                                                                    |
|                                                                                                    |                                                                                                    |
|                                                                                                    |                                                                                                    |
| FAO                                                                                                    |                                                                                                    |
| FAQ                                                                                                    |                                                                                                    |
| FAQ<br>Duestion 1                                                                                                    |                                                                                                    |
| FAQ                                                                                                    |                                                                                                    |
| FAQ<br>Juestion 1<br>orem ipsum dolor sit arnet, consectetur adipiscing elit. Nullam auctor, nisl eget                                                                                                    | ultricies <mark>ultricies</mark> , nisl nisl ultricies nisl, nec                                                                                                    |
| FAQ<br>Question 1<br>orem ipsum dolor sit amet, consectetur adipiscing elit. Nullam auctor, nisl eget<br>litricies nisl nisl nec. Nullam auctor, nisl eget ultricies ultricies, nisl nisl ultricies n                                                                                                    | ultricies ultricies, nisl nisl ultricies nisl, nec<br>isl, nec ultricies nisl nisl nec.                                                                                                    |
| FAQ<br>Juestion 1<br>orem ipsum dolor sit amet, consectetur adipiscing elit. Nullam auctor, nisl eget<br>Iltricies nisl nisl nec. Nullam auctor, nisl eget ultricies ultricies, nisl nisl ultricies n                                                                                                    | ultricies ultricies, nisl nisl ultricies nisl, nec<br>isl, nec ultricies nisl nisl nec.                                                                                                    |
| FAQ<br>)uestion 1<br>orem ipsum dolor sit amet, consectetur adipiscing elit. Nullam auctor, nisl eget<br>Itricies nisl nisl nec. Nullam auctor, nisl eget ultricies ultricies, nisl nisl ultricies n<br>)uestion 2                                                                                                    | ultricies ultricies, nisl nisl ultricies nisl, neo<br>isi, nec ultricies nisl nisl nec.                                                                                                    |
| FAQ<br>Question 1<br>orem ipsum dolor sit amet, consectetur adipiscing elit. Nullam auctor, nisl eget<br>Itricies nisl nisl nec. Nullam auctor, nisl eget ultricies ultricies, nisl nisl ultricies n<br>Question 2                                                                                                    | ultricies <mark>ultricies</mark> , nisl nisl ultricies nisl, nec<br>isl, nec ultricies nisl nisl nec.                                                                                                    |
| Puestion 1<br>orem ipsum dolor sit amet, consectetur adipiscing elit. Nullam auctor, nisl eget<br>Itricies nisl nisl nec. Nullam auctor, nisl eget ultricies ultricies, nisl nisl ultricies n<br>Juestion 2<br>orem ipsum dolor sit amet, consectetur adipiscing elit. Nullam auctor, nisl eget                                                                                                    | ultricies <mark>u</mark> ltricies, nisl nisl ultricies nisl, neo<br>isl, nec ultricies nisl nisl nec.<br>ultricies ultricies, nisl nisl ultricies nisl, neo                                                                                                    |
| FAQ<br>Juestion 1<br>Juestion 1<br>Itricies nist nist nec. Nullam auctor, nist eget ultricies ultricies, nist nist ultricies n<br>Juestion 2<br>orem ipsum dolor sit amet, consectetur adipiscing elit. Nullam auctor, nist eget<br>Itricies nist nist nec. Nullam auctor, nist eget ultricies ultricies, nist nist ultricies n                                                                                                    | ultricies ultricies, nisl nisl ultricies nisl, neo<br>isl, nec ultricies nisl nisl nec.<br>ultricies ultricies, nisl nisl ultricies nisl, neo<br>isl, nec ultricies nisl nisl nec.                                                                                             |
| FAQ<br>Juestion 1<br>orem ipsum dolor sit amet, consectetur adipiscing elit. Nullam auctor, nisl eget<br>Itricies nisl nisl nec. Nullam auctor, nisl eget ultricies ultricies, nisl nisl ultricies n<br>Juestion 2<br>orem ipsum dolor sit amet, consectetur adipiscing elit. Nullam auctor, nisl eget<br>Itricies nisl nisl nec. Nullam auctor, nisl eget ultricies ultricies, nisl nisl ultricies n<br>Juestion 3                                                                                                    | ultricies ultricies, nisl nisl ultricies nisl, neo<br>isi, nec ultricies nisl nisl nec.<br>ultricies ultricies, nisl nisl ultricies nisl, neo<br>isl, nec ultricies nisl nisl nec.                                                                                             |
| FAQ<br>Question 1<br>orem ipsum dolor sit amet, consectetur adipiscing elit. Nullam auctor, nisl eget<br>Itricies nisl nisl nec. Nullam auctor, nisl eget ultricies ultricies, nisl nisl ultricies n<br>Question 2<br>orem ipsum dolor sit amet, consectetur adipiscing elit. Nullam auctor, nisl eget<br>Itricies nisl nisl nec. Nullam auctor, nisl eget ultricies ultricies, nisl nisl ultricies n<br>Question 3                                                                                                    | ultricies ultricies, nisl nisl ultricies nisl, neo<br>isl, nec ultricies nisl nisl nec.<br>ultricies ultricies, nisl nisl ultricies nisl, neo<br>isl, nec ultricies nisl nisl nec.                                                                                             |
| Puestion 1<br>orem ipsum dolor sit amet, consectetur adipiscing elit. Nullam auctor, nisl eget<br>litricies nisl nisl nec. Nullam auctor, nisl eget ultricies ultricies, nisl nisl ultricies n<br>)uestion 2<br>orem ipsum dolor sit amet, consectetur adipiscing elit. Nullam auctor, nisl eget<br>litricies nisl nisl nec. Nullam auctor, nisl eget ultricies ultricies, nisl nisl ultricies n<br>)uestion 3<br>orem ipsum dolor sit amet, consectetur adipiscing elit. Nullam auctor, nisl eget                                                                                                    | ultricies <mark>u</mark> ltricies, nisl nisl ultricies nisl, nec<br>isl, nec ultricies nisl nisl nec.<br>ultricies ultricies, nisl nisl ultricies nisl, nec<br>isl, nec ultricies nisl nisl nec.<br>ultricies ultricies, nisl nisl ultricies nisl, nec                         |
| FAQ<br>Question 1<br>Orem ipsum dolor sit amet, consectetur adipiscing elit. Nullam auctor, nisl eget<br>Iltricies nisl nisl nec. Nullam auctor, nisl eget ultricies ultricies, nisl nisl ultricies n<br>Question 2<br>Orem ipsum dolor sit amet, consectetur adipiscing elit. Nullam auctor, nisl eget<br>Iltricies nisl nisl nec. Nullam auctor, nisl eget ultricies ultricies, nisl nisl ultricies n<br>Question 3<br>Orem ipsum dolor sit amet, consectetur adipiscing elit. Nullam auctor, nisl eget<br>Iltricies nisl nisl nec. Nullam auctor, nisl eget ultricies ultricies, nisl nisl ultricies n  | ultricies ultricies, nisl nisl ultricies nisl, neo<br>isl, nec ultricies nisl nisl nec.<br>ultricies ultricies, nisl nisl ultricies nisl, neo<br>isl, nec ultricies nisl nisl nec.<br>ultricies ultricies nisl nisl nec.                                                       |
| FAQ<br>Question 1<br>orem ipsum dolor sit amet, consectetur adipiscing elit. Nullam auctor, nisl eget<br>Iltricies nisl nisl nec. Nullam auctor, nisl eget ultricies ultricies, nisl nisl ultricies n<br>Question 2<br>orem ipsum dolor sit amet, consectetur adipiscing elit. Nullam auctor, nisl eget<br>Iltricies nisl nisl nec. Nullam auctor, nisl eget ultricies ultricies, nisl nisl ultricies n<br>Question 3<br>orem ipsum dolor sit amet, consectetur adipiscing elit. Nullam auctor, nisl eget<br>Iltricies nisl nisl nec. Nullam auctor, nisl eget ultricies ultricies, nisl nisl ultricies n  | ultricies ultricies, nisl nisl ultricies nisl, neo<br>isl, nec ultricies nisl nisl nec.<br>ultricies ultricies, nisl nisl ultricies nisl, neo<br>isl, nec ultricies nisl nisl nec.<br>ultricies ultricies, nisl nisl ultricies nisl, neo<br>isl, nec ultricies nisl nisl nec.  |
| FAQ<br>(uestion 1<br>orem ipsum dolor sit amet, consectetur adipiscing elit. Nullam auctor, nisl eget<br>iltricies nisl nisl nec. Nullam auctor, nisl eget ultricies ultricies, nisl nisl ultricies n<br>(uestion 2<br>orem ipsum dolor sit amet, consectetur adipiscing elit. Nullam auctor, nisl eget<br>iltricies nisl nisl nec. Nullam auctor, nisl eget ultricies ultricies, nisl nisl ultricies n<br>(uestion 3)<br>orem ipsum dolor sit amet, consectetur adipiscing elit. Nullam auctor, nisl eget<br>iltricies nisl nisl nec. Nullam auctor, nisl eget ultricies ultricies, nisl nisl ultricies n | ultricies ultricies, nisl nisl ultricies nisl, neo<br>isl, nec ultricies nisl nisl nec.<br>ultricies ultricies, nisl nisl ultricies nisl, neo<br>isl, nec ultricies nisl nisl nec.<br>ultricies ultricies nisl nisl ultricies nisl, neo<br>isl, nec ultricies nisl nisl nec.   |
| Puestion 1<br>orem ipsum dolor sit amet, consectetur adipiscing elit. Nullam auctor, nisl eget<br>lltricies nisl nisl nec. Nullam auctor, nisl eget ultricies ultricies, nisl nisl ultricies n<br>)uestion 2<br>orem ipsum dolor sit amet, consectetur adipiscing elit. Nullam auctor, nisl eget<br>lltricies nisl nisl nec. Nullam auctor, nisl eget ultricies ultricies, nisl nisl ultricies n<br>)uestion 3<br>orem ipsum dolor sit amet, consectetur adipiscing elit. Nullam auctor, nisl eget<br>lltricies nisl nisl nec. Nullam auctor, nisl eget ultricies ultricies, nisl nisl ultricies n         | ultricies ultricies, nisl nisl ultricies nisl, nec<br>isl, nec ultricies nisl nisl nec.<br>ultricies ultricies, nisl nisl ultricies nisl, nec<br>isl, nec ultricies, nisl nisl nec.<br>ultricies ultricies, nisl nisl ultricies nisl, nec<br>isl, nec ultricies nisl nisl nec. |
| Puestion 1<br>orem ipsum dolor sit amet, consectetur adipiscing elit. Nullam auctor, nisl eget<br>litricies nisl nisl nec. Nullam auctor, nisl eget ultricies ultricies, nisl nisl ultricies n<br>Question 2<br>orem ipsum dolor sit amet, consectetur adipiscing elit. Nullam auctor, nisl eget<br>litricies nisl nisl nec. Nullam auctor, nisl eget ultricies ultricies, nisl nisl ultricies n<br>Question 3<br>orem ipsum dolor sit amet, consectetur adipiscing elit. Nullam auctor, nisl eget<br>litricies nisl nisl nec. Nullam auctor, nisl eget ultricies ultricies, nisl nisl ultricies n         | ultricies ultricies, nisl nisl ultricies nisl, neo<br>isl, nec ultricies nisl nisl nec.<br>ultricies ultricies, nisl nisl ultricies nisl, neo<br>isl, nec ultricies, nisl nisl nec.<br>ultricies ultricies, nisl nisl ultricies nisl, neo<br>isl, nec ultricies nisl nisl nec. |
| Puestion 1<br>orem ipsum dolor sit amet, consectetur adipiscing elit. Nullam auctor, nisl eget<br>iltricies nisl nisl nec. Nullam auctor, nisl eget ultricies ultricies, nisl nisl ultricies n<br>Question 2<br>orem ipsum dolor sit amet, consectetur adipiscing elit. Nullam auctor, nisl eget<br>iltricies nisl nisl nec. Nullam auctor, nisl eget ultricies ultricies, nisl nisl ultricies n<br>Question 3<br>orem ipsum dolor sit amet, consectetur adipiscing elit. Nullam auctor, nisl eget<br>iltricies nisl nisl nec. Nullam auctor, nisl eget ultricies ultricies, nisl nisl ultricies n         | ultricies ultricies, nisl nisl ultricies nisl, neo<br>isl, nec ultricies nisl nisl nec.<br>ultricies ultricies, nisl nisl ultricies nisl, neo<br>isl, nec ultricies nisl nisl nec.<br>ultricies ultricies, nisl nisl ultricies nisl, neo<br>isl, nec ultricies nisl nisl nec.  |
| Puestion 1<br>orem ipsum dolor sit amet, consectetur adipiscing elit. Nullam auctor, nisl eget<br>ultricies nisl nisl nec. Nullam auctor, nisl eget ultricies ultricies, nisl nisl ultricies n<br>oversion 2<br>orem ipsum dolor sit amet, consectetur adipiscing elit. Nullam auctor, nisl eget<br>ultricies nisl nisl nec. Nullam auctor, nisl eget ultricies ultricies, nisl nisl ultricies n<br>oversion 3<br>orem ipsum dolor sit amet, consectetur adipiscing elit. Nullam auctor, nisl eget<br>ultricies nisl nisl nec. Nullam auctor, nisl eget ultricies ultricies, nisl nisl ultricies n         | ultricies ultricies, nisl nisl ultricies nisl, neo<br>isl, nec ultricies nisl nisl nec.<br>ultricies ultricies, nisl nisl ultricies nisl, neo<br>isl, nec ultricies nisl nisl nec.<br>ultricies ultricies, nisl nisl ultricies nisl, neo<br>isl, nec ultricies nisl nisl nec.  |
| Puestion 1<br>orem ipsum dolor sit amet, consectetur adipiscing elit. Nullam auctor, nisl eget<br>litricies nisl nisl nec. Nullam auctor, nisl eget ultricies ultricies, nisl nisl ultricies n<br>puestion 2<br>orem ipsum dolor sit amet, consectetur adipiscing elit. Nullam auctor, nisl eget<br>litricies nisl nisl nec. Nullam auctor, nisl eget ultricies ultricies, nisl nisl ultricies n<br>puestion 3<br>orem ipsum dolor sit amet, consectetur adipiscing elit. Nullam auctor, nisl eget<br>litricies nisl nisl nec. Nullam auctor, nisl eget ultricies ultricies, nisl nisl ultricies n         | ultricies ultricies, nisl nisl ultricies nisl, neo<br>isl, nec ultricies nisl nisl nec.<br>ultricies ultricies, nisl nisl ultricies nisl, neo<br>isl, nec ultricies nisl nisl nec.<br>ultricies ultricies nisl nisl nec.                                                       |
| Puestion 1<br>orem ipsum dolor sit amet, consectetur adipiscing elit. Nullam auctor, nisl eget<br>ultricies nisl nisl nec. Nullam auctor, nisl eget ultricies ultricies, nisl nisl ultricies n<br>Question 2<br>orem ipsum dolor sit amet, consectetur adipiscing elit. Nullam auctor, nisl eget<br>ultricies nisl nisl nec. Nullam auctor, nisl eget ultricies ultricies, nisl nisl ultricies n<br>Question 3<br>orem ipsum dolor sit amet, consectetur adipiscing elit. Nullam auctor, nisl eget<br>ultricies nisl nisl nec. Nullam auctor, nisl eget ultricies ultricies, nisl nisl ultricies n         | ultricies ultricies, nisl nisl ultricies nisl, neo<br>isl, nec ultricies nisl nisl nec.<br>ultricies ultricies, nisl nisl ultricies nisl, neo<br>isl, nec ultricies, nisl nisl nec.<br>ultricies ultricies nisl nisl nec.                                                      |

2. Saisissez votre référence de réservation et votre nom de famille, puis cliquez sur "Voir ma réservation".

| eurostar                    |                                                                                                    |                      |                 |                       | ⑦ Aide                                         |                         |  |  |
|-----------------------------|----------------------------------------------------------------------------------------------------|----------------------|-----------------|-----------------------|------------------------------------------------|-------------------------|--|--|
| <b>₽</b><br>Trains ~        | 曼 🚍<br>Train + hôtel ∨                                                                                                    | <b>⊟</b><br>Hôtels ∨ | Destinations    | Voyager avec Eurostar | Voyageurs fréquents                            | Votre réservation       |  |  |
|                             | Gérer une réservation<br>Obtenez vos billets, modifiez votre réservation et affichez vos paiements.                                          |                      |                 |                       |                                                |                         |  |  |
| Référence de rése<br>ZY432V | Référence de réservation     Nom de fami       ZY432V     Test                                                                               |                      |                 |                       | Voir ma réservation                            | 1                       |  |  |
| ex. QNUSFH                  | ex. QNUSFH Vous avez un compte Eurostar? <u>Connectez-vous</u> pour voir vos réservations. Vous n'avez pas de compte? <u>Créer un compte</u> |                      |                 |                       |                                                |                         |  |  |
| <b>Obte</b><br>pour gag     | enez vos billets<br>her du temps à la gare                                                                                                   | р                    | Surclassez-vous |                       | Modifiez votre vo<br>en cas de changement de p | <b>yage</b><br>rogramme |  |  |

3. Cliquez ensuite sur le champ rouge "information required".

| <b>₽</b><br>Trains ∨                                         | \varTheta 프<br>Train + Hotel ∨ | <b>₽</b><br>Hotels ∨               | Destinations                                            | Travelling with Eurostar    | Frequent travellers | Manage booking |
|--------------------------------------------------------------|--------------------------------|------------------------------------|---------------------------------------------------------|-----------------------------|---------------------|----------------|
| Manage yc<br>Paris → London<br>Booking reference             | DUP booking<br>Zy432v          | g                                  |                                                         |                             |                     |                |
| Booking options                                              |                                | Please scan at                     | save your tickets on your mobile o<br>the ticket gates. | or print them at home, read | y to Get yo         | ourtickets     |
| & Add passenger in:                                          | formation                      | Get r                              | eady to travel                                          | who have completed the fo   | blowing mandatory   |                |
| ☆     Add to calendar       ♥     Upgrade booking            |                                | informatio<br>• Advan<br>• Email a | on:<br>ce Passenger Information (API)<br>address        |                             |                     |                |
| <ul> <li>Change date/time</li> <li>Cancel journey</li> </ul> | 9                              | GARY TEST                          |                                                         | $\rightarrow$               | • information       | required       |
| Travel information                                           |                                |                                    |                                                         |                             |                     |                |
| G Station guides                                             |                                | 🕒 Outbo                            | und                                                     |                             |                     | Standard       |
| 🖨 Print receipt                                              |                                | Monday, 22 Apr                     | 2024                                                    |                             |                     | 1 x adult      |

4. Cliquez à nouveau sur le champ rouge "information required".

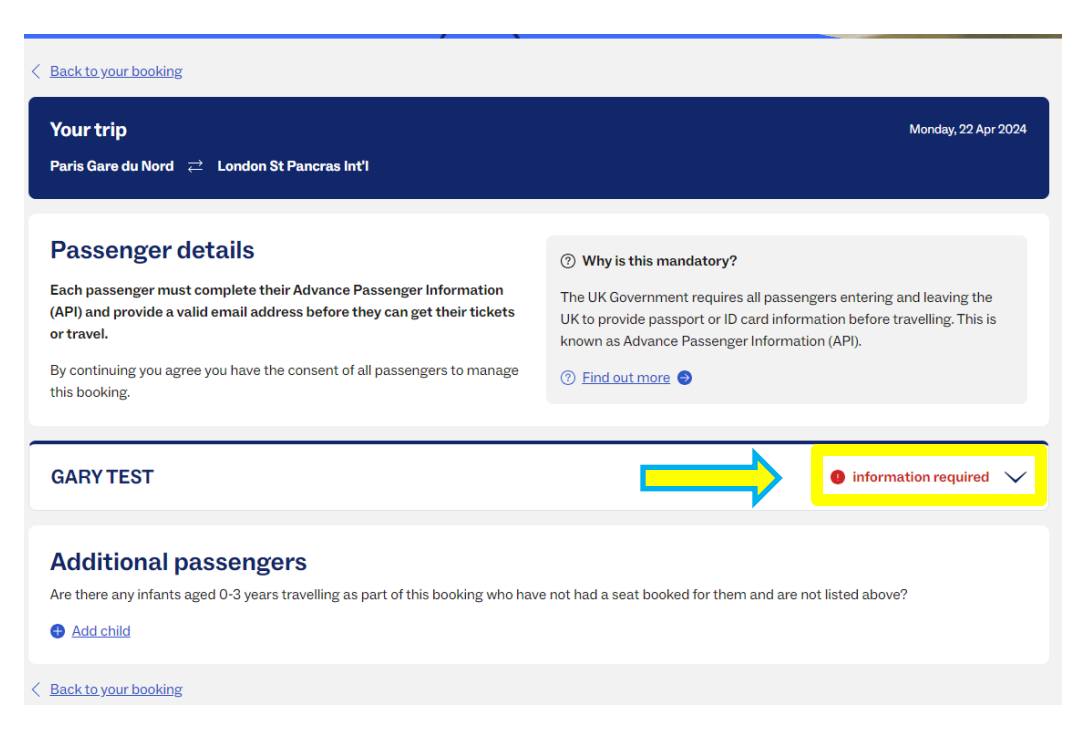

5. Remplissez les informations demandées, puis cliquez sur "Save passenger information".

| We only use these details to email    | ail vour ticket te | l vou about any chang | es to your journey, or ke | ep vou updated duri | ing a delay or disruption. |
|---------------------------------------|--------------------|-----------------------|---------------------------|---------------------|----------------------------|
| Email                                 | Mobile nu          | mber (optional)       |                           |                     |                            |
|                                       | +44                | ~                     | Save contact de           |                     |                            |
|                                       |                    |                       |                           |                     |                            |
| Advance Passenger I                   | Informatio         | n                     |                           |                     |                            |
| Please complete exactly as in         | t appears in yo    | ur travel document.   |                           |                     |                            |
| avel document type                    |                    |                       |                           |                     |                            |
| Select                                | $\sim$             |                       |                           |                     |                            |
| avel document number                  |                    | Travel document iss   | uing country              |                     |                            |
|                                       |                    | Select                |                           | $\sim$              |                            |
|                                       |                    |                       |                           |                     |                            |
| xpiry date                            |                    |                       |                           |                     |                            |
|                                       |                    |                       |                           |                     |                            |
|                                       |                    |                       |                           |                     |                            |
| irst name                             |                    | Last name             |                           |                     |                            |
|                                       |                    |                       |                           |                     |                            |
| lationality                           |                    | Gender                |                           |                     |                            |
| Select                                | $\sim$             | Select                |                           | $\sim$              |                            |
|                                       |                    |                       |                           |                     |                            |
| ate of birth<br>or example: 27 5 2003 |                    |                       |                           |                     |                            |
| ay Month Year                         |                    |                       |                           |                     |                            |
|                                       |                    |                       |                           |                     |                            |

6. Une fois que vous avez sauvegardé votre saisie, cliquez sur "Get your tickets" pour obtenir vos billets.

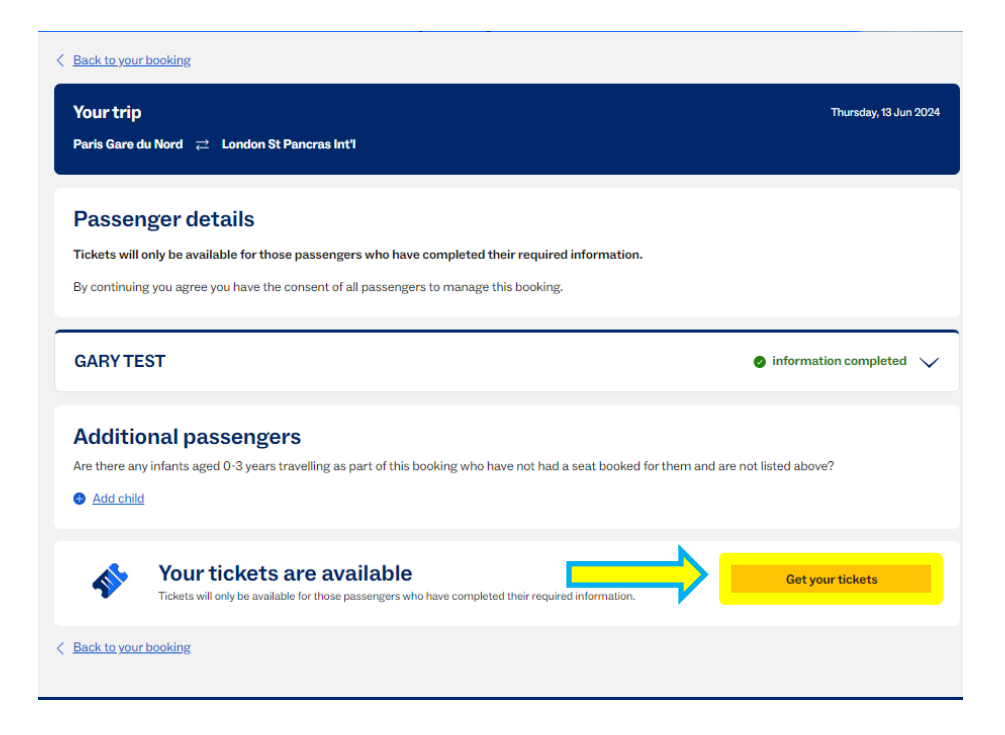

7. Dans View or print tickets, vous avez la possibilité d'ouvrir et d'imprimer votre billet au format PDF dans une nouvelle fenêtre en cliquant sur "Open", ou de vous l'envoyer par e-mail en cliquant sur "Send" dans Email tickets.

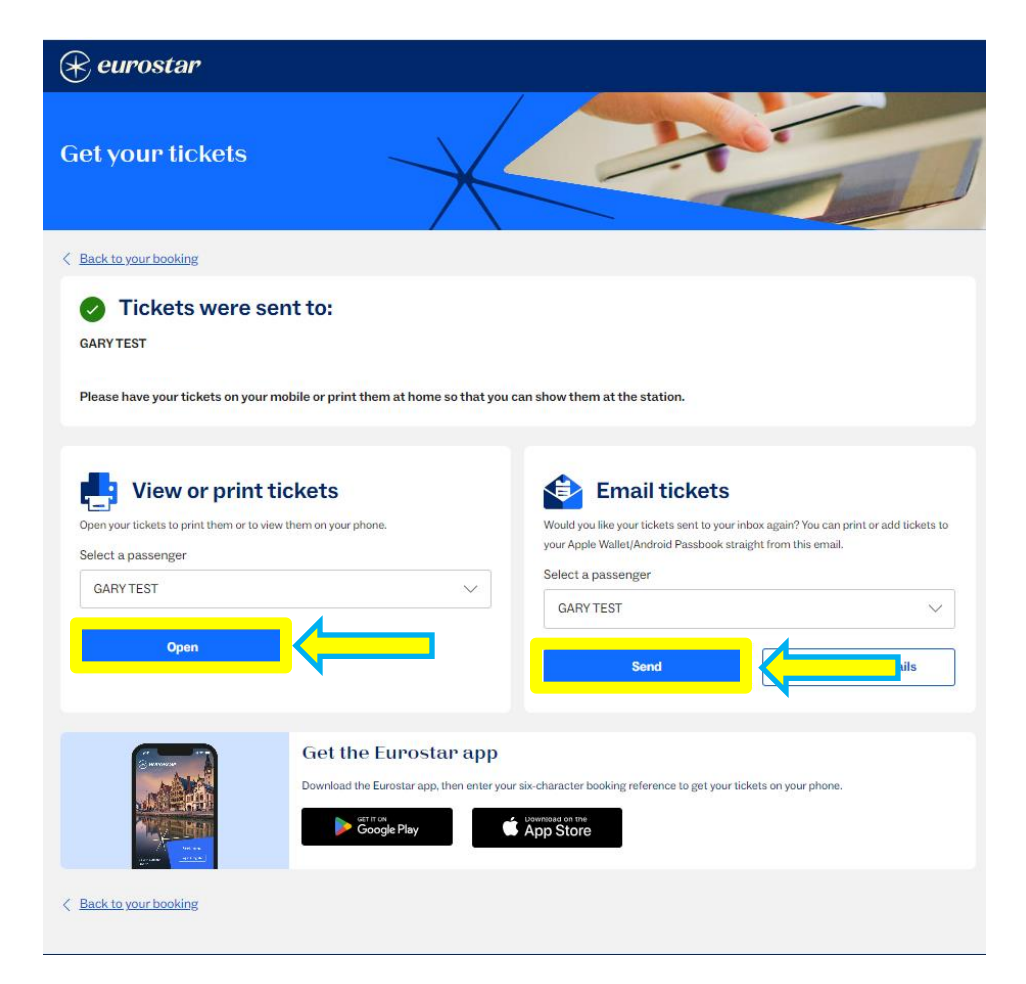

8. Exemple de billet Eurostar au format PDF.

| = passenger_1 | 1/1 + -100 + $100$                                                                                                    | 5 <del>6</del> 1 |
|---------------|----------------------------------------------------------------------------------------------------|------------------|
|               | CV 1187 Eurostar ticket - you're ready to go<br>SNCF GARY TEST - CEUROSTAR                                                                                                    |                  |
|               | Train 9007 Earl: 1300<br>Paris Gare du Nord 0712 availine SIMPLY SCAN THE BARCODE BELOW<br>Paris Gare du Nord 0712 availine TO PASS THREOUGH THE TICKET<br>London St Pancras Int <sup>11</sup> 08:30 wait inter<br>London St Pancras Int <sup>11</sup> 08:30 wait inter                                                                                                    |                  |
|               | Const Devalues Pretrieve Const 2 Const 2 Const |                  |
|               | BEFORE YOU TRAVEL                                                                                                    |                  |
|               | ten of bank lagges. No over chois operation     Tavin andres     Tavin andres     Tavi      |                  |
|               |                                                                                                    |                  |
|               |                                                                                                    |                  |